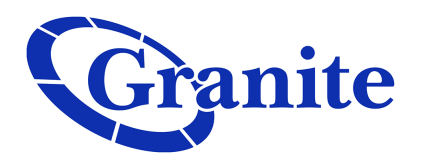

## **Business Seat**

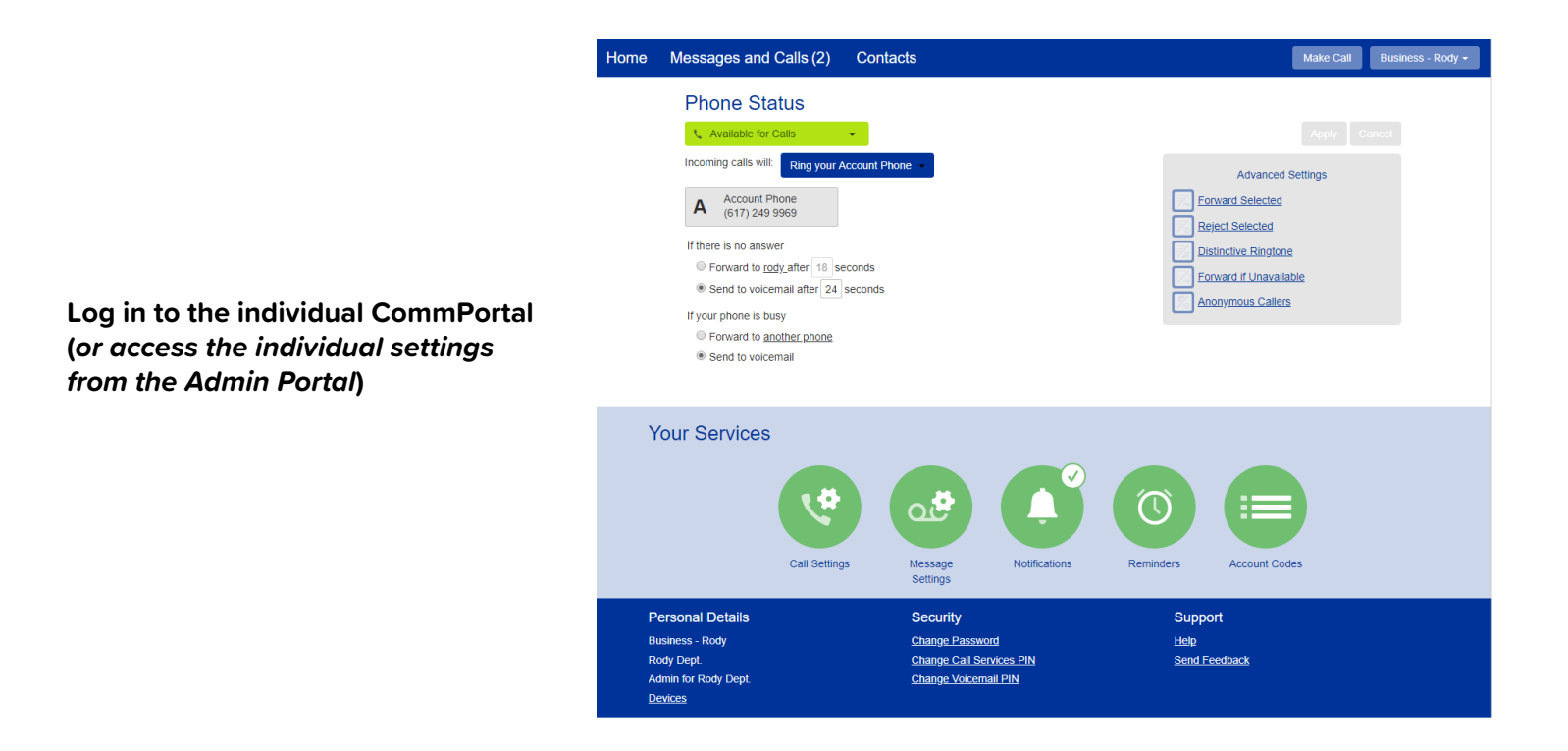

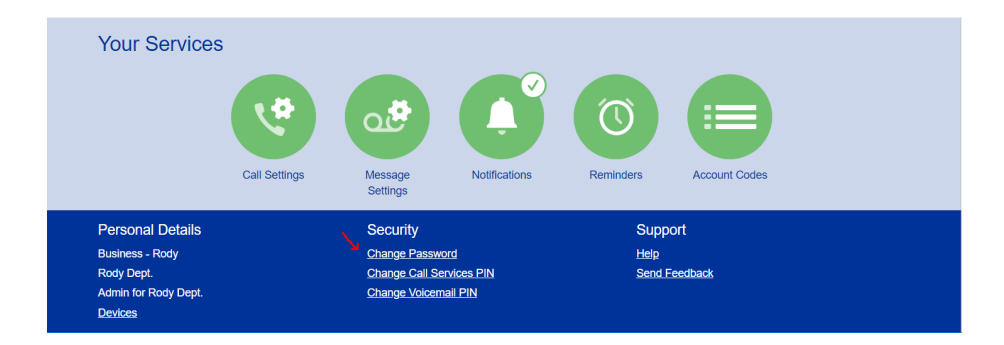

On the bottom of the page, click on the hyperlink "*Change Password*"

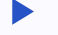

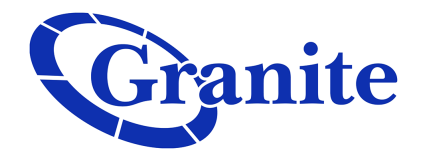

In the pop-up that appears, enter the current and the new password. Confirm the new password by entering it again

For security, the text will be hidden as you type

| <ul> <li>(617) 249 9969</li> <li>there is no answer</li> <li>Forward to <u>rody</u> after 18 secons</li> <li>Send to volcemail after 24 secons</li> <li>Send to volcemail after phone</li> <li>Send to volcemail</li> </ul> | Change Password                                             |                | eject Selected                                                   |
|----------------------------------------------------------------------------------------------------|-------------------------------------------------------------|----------------|------------------------------------------------------------------|
|                                                                                                    | Current password:<br>New password:<br>Confirm new password: | Confirm Cancel | istinctive Ringtone<br>prward if Unavailable<br>nonymous Callers |
| Services                                                                                                    |                                                             |                |                                                                  |

Click "Confirm" to make the change

Your CommPortal password has now been updated!